# ICU - Medication Administration - IV Titratables

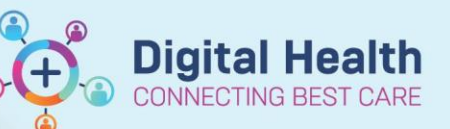

Digital Health Quick Reference Guide

#### This Quick Reference Guide will explain how to:

Document continuous intravenous (IV) infusions that are frequently titrated against rapidly changing physiological parameters.

## **Definitions:**

**Titratable Infusions** – Titratable infusions are a type of continuous infusion that have a rate of "TITRATE". This means that the rate of the infusion can be titrated as per policy or order comments without the Medical Officer having to modify the order.

## Important – Always remember to:

Document the commencement of an infusion or a new bag via the Medication Administration Wizard (MAW) to allow for Positive Patient Identification (PPID).

ast bag : 01/07/202

### **Documenting a Rate Change**

- 1. Click on the MAR Pending Tile to open the MAR Charting window
- 2. Click on Rate Change
- 3. Modify the Additive dose and the rate will autopopulate
- 4. Enter in Second Nurse/Midwife Details
- 5. Click Apply
- 6. Click Green Tick to sign off documentation

| 4 2               | 01                                                          | /07/2023 (   | 04:11 AEST - 02,   | /07/2023 04:11 | AEST   | 4         |
|-------------------|-------------------------------------------------------------|--------------|--------------------|----------------|--------|-----------|
|                   | 01/07                                                       | //2023 14:01 | AEST 01/07/202     | 23             |        | Last,     |
| Fill Regin Rag    | Bacil                                                       | # 1          | 14:42 ME3          |                |        |           |
| Site Change       | Jugul                                                       | ar External, | Right              |                |        |           |
| Infuse            |                                                             |              | -                  |                |        |           |
| 🔜 Bolus           |                                                             |              | 2 mL               |                |        |           |
| Warte             |                                                             |              |                    |                |        |           |
| Rate Change       | 2 10 ml                                                     | ∟/hr         |                    |                |        |           |
| Carlos Carlos     |                                                             | -            |                    |                |        |           |
| Yes No            | adrenaline (epir                                            | tephrine) (a | idditive) 6 mg/6   | mL             |        | Change    |
| Yes INO           | Glucose 5% Into                                             | Ision IUU m  | IL .               |                |        |           |
| *Perfo            | rmed date / time :                                          | 01/07/202    | 3                  | 1611           | * AEOT | Comme     |
|                   |                                                             |              | ••••               |                | • ACSI | Comme     |
|                   | *Performed by :                                             | Cemertest,   | Medical Officer P2 | 2 10           | 2      | Clear     |
|                   | Mitman and Inco.                                            |              |                    |                |        | 5 Annha   |
|                   | withessed by .                                              |              |                    |                |        | S Apply   |
|                   | *Bag # :                                                    | 1            |                    |                |        |           |
|                   |                                                             |              |                    |                |        |           |
|                   | *Rate (ml/hr):                                              | 10           |                    |                |        |           |
|                   | *Rate (mL/hr) :                                             | 10           |                    |                |        |           |
| *adrenaline (epin | *Rate (mL/hr) :<br>ephrine) 1 in 1, <b>1</b> 0 <sub>3</sub> | 10           | MICROg/m           | in v           |        |           |
| *adrenaline (epin | *Rate (mL/hr) :<br>ephrine) 1 in 1, <mark>40.</mark> 3      | 10           | MICROg/m           | in ~           |        |           |
| *adrenaline (epin | *Rate (mL/hr) :<br>ephrine) 1 in 1, <mark>90</mark> 3       | 10           | MICROg/m           | in v           |        | Rate Cha  |
| *adrenaline (epin | *Rate (mL/hr) :<br>ephrine) 1 in 1, <b>10</b> 3             | 10           | MICROg/m           | in ~           |        | Rate Char |

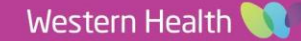

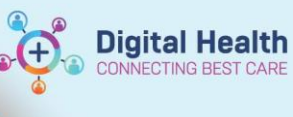

Bolus In Progr

## **Document a Bolus Administration**

- Click on the MAR Pending Tile to open the MAR 1. **Charting window**
- 2. Click on Bolus
- Enter the bolus voulme in mL into the Infuse volume (mL) field that is 3. preticked with Bolus
- Modify time range if required 4.
- 5. Enter in Second Nurse/Midwife Details
- 6. Click Apply
- 7. Click Green Tick to sign off documentation

#### **Handy Hint**

The **Titratable Infusions** band in iView can be used to review titratable infusion information.

Only IV Continuous infusions will display in this band. The drugs listed in this band are not customisable.

## **Reviewing Titratable Infusion Information**

- 1. Click on Interactive View and Fluid Balance from the Table of Contents (TOC)
- Select Titratable Infusions under Adult Quick View 2.

Note: to change time display right click on the date and select e.g. every hour

| <u>իս Ծ</u>                                                  |                                    |             |   |       | 11/05/2023        |                        |
|--------------------------------------------------------------|------------------------------------|-------------|---|-------|-------------------|------------------------|
| R 🚮 🗗                                                        |                                    |             | ď | 15:35 | 15:32             | 15:20                  |
| ⊿ Patient Acuity                                             |                                    |             |   |       |                   |                        |
| Patient Acuity                                               |                                    |             |   |       |                   |                        |
| ⊿ Titratable Infusions                                       |                                    |             |   |       |                   |                        |
|                                                              |                                    |             |   |       |                   |                        |
| লৈ                                                           | Site                               |             |   |       | Arm Low           | Arm Low                |
| har<br>noradrenaline                                         | Site<br>Begin Bag                  |             |   |       | Arm Low<br>1      | Arm Low<br>1           |
| noradrenaline<br>(norepinephrine)                            | Site<br>Begin Bag<br>Bolus         | mL          |   |       | Arm Low<br>1      | Arm Low<br>1           |
| noradrenaline<br>(norepinephrine)<br>(additive) 2 mg + gluco | Site<br>Begin Bag<br>Bolus<br>Rate | mL<br>mL/hr |   |       | Arm Low<br>1<br>2 | Arm Low<br>1<br>104.17 |

\*Site : Jugular External, Right 🗸

## Important – Always remember to:

- Verify volume against the infusion pump to double check the volume infused to ensure the Fluid Balance is correct
- Fluid balance is to be documented hourly in the Intensive Care Unit according to existing policy
- Infused volumes cannot be forward entered into the EMR

Pending Last bag started: 01/07/2023 14:01 AEST Charting for: Integration esttwo Oncsceni **~**0| • 100 adrenaline (epinephrine) (additive) 6 mg + Glucose 5% infusion 100 mL 100 mL, IV Infusion, Rate: ITIRATE, First dose 01/07/2023 14:00:00, Administer via a CENTRAL lin Total volume (mL): 100 Refer to VH procedure: 01/07/2023 14:01 AES Bag # 1 Jugular External, Right ate Change drenaline (ep 10 mL/hr 10 MICROg/min ine) 1 ... adrenaline (epinephrine) (additive) 6 mg/6 mL Glucose 5% infusion 100 mL Change Infuse volume (ml.) : Bolus 3 Comment 01/07/2023 AES1 4 AES1 6 Apply Infused Over: 0 Hours 41 Minutes Performed by: Cemertest, Medical Officer P2 10 Witnessed by : ج 5 \*Bag # :

Version: 1

Date Published:4/7/2023

## **Document a Volume Infused**

- Navigate to Interactive View and Fluid Balance and click 1. on Fluid Balance band
- 2. In the Continuous Infusions section double click on the appropriate time cell next to the infusion that requires documentation (if blank). Verify the suggested volume that autopopulates for that hour - including against the infusion pump
- 3. In circumstances where a value is already in the cell (i.e. from a bolus or end bag task), right click the cell and select 'Chart Details'
- The Charting window will launch 4.
- 5. Click on Infuse
- 6. Enter the infused voulme in mL into the Infuse volume (mL) field
- 7. Modify the time range if required
- 8. Click Apply
- 9. Click Green Tick to sign off documentation

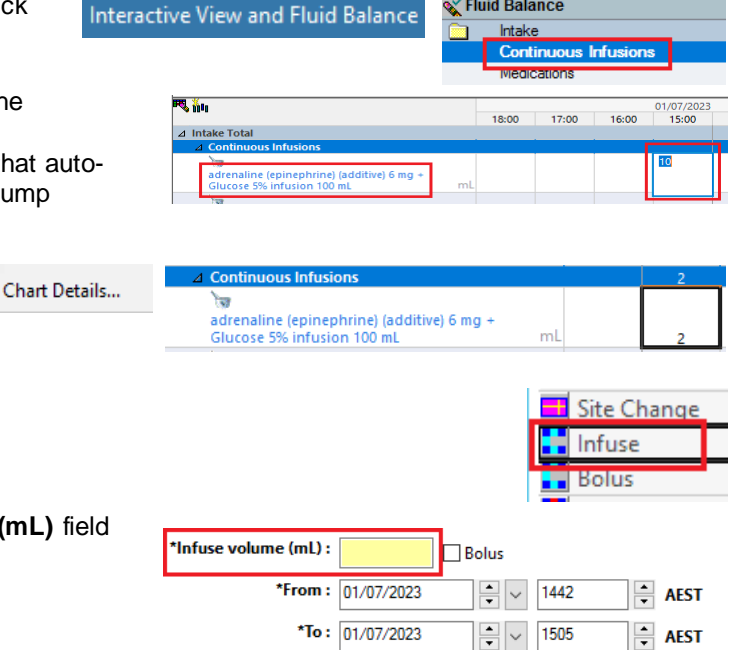

**Digital Health** 

CONNECTING BEST CARE

Fluid Balance

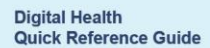